# CENSUS: Creating and Connecting Emergency Contacts and Non-Household Members Index/Census/Add Person

# ALWAYS BEGIN BY SEARCHING FOR THE PERSON TO SEE IF THEY ARE ALREADY IN THE SYSTEM.

#### Index/Search/All People

- 1. **Search** for the person to see if they're in the system. (Neighbor Jones)
- If the person *is* already in the system, their name will come up. Continue with steps 4-10 below.
   a. If the person is *not* in the system, go to Page 4 of this document.
- 3. Click the Red X to close the box so you can see the screen behind it.

|                                                                                | × 3                                                                                                    |
|--------------------------------------------------------------------------------|----------------------------------------------------------------------------------------------------|
|                                                                                |                                                                                                    |
|                                                                                |                                                                                                    |
| Campus using the fields provided, required fields are in red. Select a s rson. | udent                                                                                                    |
| Details Jones, Neighbor M<br>PersonID: 314099 <b>2</b>                         |                                                                                                    |
|                                                                                | Campus using the fields provided, required fields are in red. Select a st<br>rson.<br>Details Jones, Neighbor M<br>PersonID: 314099<br>2 |

If the person's Name and/or Page does *not* come up, continue to Page 4. If the person *is* in the system, then continue with steps 4-10 below.

4. To Connect/Relate Student to Others. Focus on the Student. Go to Search/All People or Search/Student and find your student. When student comes up, go to Relationships tab.

|   | Index Search Help < | Whatever, Andy 4                                                                                                    |  |  |  |  |  |
|---|---------------------|----------------------------------------------------------------------------------------------------|--|--|--|--|--|
|   | All People •        | District Assignments School Choice Credentials Overrides Fees ID History Volunteer Status                                   |  |  |  |  |  |
| 4 | whatever,a Go       | Demographics Identities Households Relationships Enrollments District Employment                                            |  |  |  |  |  |
| • | Advanced Search     | Save New Non-Household Relationship 5                                                                                       |  |  |  |  |  |
|   | Search Results: 1   | Non-Household Relationships Name Gender Relationship Start Date End Date Emergency Priority Guardian Mailing Portal Private |  |  |  |  |  |
|   | Whatever, Andy      |                                                                                                    |  |  |  |  |  |

5. To Connect the person to the student, go to New Non-Household Relationship.

# CENSUS: Creating and Connecting Emergency Contacts and Non-Household Members Index/Census/Add Person

6. Enter the name of the Emergency Contact person you want to connect to the student (could be a neighbor, Mom, Dad, Sibling, etc.)

| Person Search                                                                                                    |                                               |  |  |  |
|----------------------------------------------------------------------------------------------------|-----------------------------------------------|--|--|--|
| Person Search                                                                                                    |                                               |  |  |  |
| Search for a person already tracked in Campus using the fields provided, required fields are in red. Select a student from the list or click on Create New Person. |                                               |  |  |  |
|                                                                                                    |                                               |  |  |  |
| *Last Name Jones                                                                                                    | Details Jones, Neighbor M<br>PersonID: 314099 |  |  |  |
| *Last Name Jones<br>First Name Neighbor<br>Middle-Name                                                                                                    | Details Jones, Neighbor M<br>PersonID: 314099 |  |  |  |
| Vast Name Jones<br>First Name Neighbor<br>Middle-Name<br>Birth Date                                                                                                | Details Jones, Neighbor M<br>PersonID: 314099 |  |  |  |

- 7. Click the Red X to close the box so you can see the screen behind it.
- 8. Enter the Gender, Date (the day you do the work) and Emergency Priority. SAVE.

| Whatever, And                         | у                            |                |           |             |             |
|---------------------------------------|------------------------------|----------------|-----------|-------------|-------------|
| Gender: M                             |                              |                |           |             |             |
| District Assignments                  | School Choice                | Credentials    | Overrides | Fees        | ID Hist     |
| Demographics Id                       | lentities Househ             | olds Relations | ships     | Enrollments | Distric     |
| Save Q New Non-Household Relationship |                              |                |           |             |             |
| Non-Household Relation                | nships<br>Inder Relationship | Start Da       | te End    | Date Emerg  | ency Priori |
| X Jones, Neighbor                     | Friend-Neighbor              | • 🖹 06/16/2    | 014       | 2           |             |
|                                       |                              |                |           |             |             |
|                                       |                              |                |           |             |             |

#### Add the Emergency Contact's Phone Number.

1

- **9.** There is more than one way to add an emergency contact's phone number. Depending on where you are in the system, you can do <u>one</u> of the following:
  - a. **Method #1** After Step 5 above, click on the person's name (in Blue) to see their Demographics page. Then, add their phone number. Save.

| 0           | Details 🛐 Johnson, Friendly | F |
|-------------|-----------------------------|---|
| <b>9a</b> . | PersonID: 312708            |   |

# CENSUS: Creating and Connecting Emergency Contacts and Non-Household Members Index/Census/Add Person

b. **Method #2** – Search for the Person: *Search/All People, then go to Demographics*. Then, add their phone number. Save.

|                   | Index Search Help < | Johnson, Friendly<br>Gender: F                                                                                                    |
|-------------------|---------------------|----------------------------------------------------------------------------------------------------|
| 9b.               | All People •        | District Assignments School Choice Credentials Overrides Fees ID H                                                                                                    |
|                   | johnson,friendly Go | Demographics Identities Households Relationships Enrollments Dist                                                                                                    |
|                   | Advanced Search     | 🕒 Save 😣 Delete 🚖 Person Summary Report 🚖 Demographics Data                                                                                                    |
|                   | Control Desultar 4  | Local Staff Number<br>Staff State ID                                                                                                    |
| Search Results: 1 |                     | Person GUID 83C6B1D1-2BF6-44CE-8695-C79F9ADBCD23                                                                                                    |
|                   | Johnson, Friendly   | Personal Contact Information Private Private P |

 c. Method #3 – Search for the Student. When student comes up, go to: *Index/Census/People, then go to Relationships* Tab. Then, click on the person's name (in Blue) and enter their phone number. Save.

|     | ndex Search Help ♦      | Whatever, Andy Gender: M                                                                           |
|-----|-------------------------|----------------------------------------------------------------------------------------------------|
| 9c. | ► Health                | District Assignments School Choice Credentials Overrides Fees ID History                           |
|     | Medicaid                | Demographics Identities Households (Relationships) Enrollments District Employ                     |
|     | ► PLP                   | Save Q New Non-Household Relationship                                                              |
|     | ▹ Special Ed            |                                                                                                    |
|     | Student Locator         | Non-Household Relationships<br>Name Gender Relationship Start Date End Date Emergency Priority Gua |
|     | ▶ Reports               | X Jones , Neighbor M Friend-Neighbor • 🕑 06/16/2014 🛅 2                                            |
|     | ► Instruction           | X Johnson , Friendly F Friend-Neighbor V 🕑 06/18/2014 🖬 🔤 2                                        |
|     | Census                  |                                                                                                    |
|     | My Data                 |                                                                                                    |
|     | Staff Request Processor |                                                                                                    |
|     | People                  |                                                                                                    |

10. Check Your Work. Go to your student's Summary Page: Index/Student Information/General/Summary Tab

| Whateve<br>Gender: M               | er, Andy                                             |                                      |                      |                 |                      |           |
|------------------------------------|------------------------------------------------------|--------------------------------------|----------------------|-----------------|----------------------|-----------|
| Credit Summ                        | ary Assess                                           | ment Behavio                         | or Transpo           | ortation        | Fees                 | Lockers   |
| Graduation                         | Athletics                                            | AdHoc Letters                        | Waiver               | Records T       | ransfer              | Report C  |
| CTE F                              | oster Youth                                          | Attendance Letters                   | District A           | ssessments      | High Sc              | hool Prog |
| Summary                            | Enrollments                                          | Schedule                             | Attendance           | Flags           | Grades               | Trar      |
| 🚖 Person                           | Summary Report                                       | ort 📅 Person Summary Report w/ Pictu |                      |                 | ture 👌 Print Mailing |           |
| 17475D80-E<br>Comments             | 5F5-4C0F-B05C-E                                      | 846441F4930                          | - Modified b         | y: Mc Knight, G | ayle 06/26/2014      | 4 15:33   |
| Household *                        | *Secondary                                           |                                      |                      |                 |                      |           |
| Name                               | Relationship                                         | Enrollment (gra                      | de)                  | Phone(s         | ) Err                | nail      |
| Non-Househ<br>Name<br>Jones, Neigh | old Relationships<br>Relation<br>bor <i>Friend-N</i> | ship Phon<br>leighbor Oth:(§         | e(s)<br>999)999-9999 | Email En        | nergency Priori      | ty        |

# CENSUS: Creating and Connecting Emergency Contacts and Non-Household Members Index/Census/Add Person

#### IF THE PERSON IS NOT IN THE SYSTEM – Add Person(s), then Connect them to Student

# ALWAYS BEGIN BY SEARCHING FOR THE PERSON TO SEE IF THEY ARE ALREADY IN THE SYSTEM:

**Each person associated with the student should be created in Campus first**. By doing a Search/All People, take note of which person(s) are/are not already in the system, and which of them need to be added.

#### Search/All People

1. **Search** for the person to see if they're in the system. (Neighbor Jones) If they are NOT already in the system, go to: *Index/Census/Add Person*.

Hint: When doing a Search, enter as little information as possible so that more names come up. You can then narrow your search.

2. Create New Person.

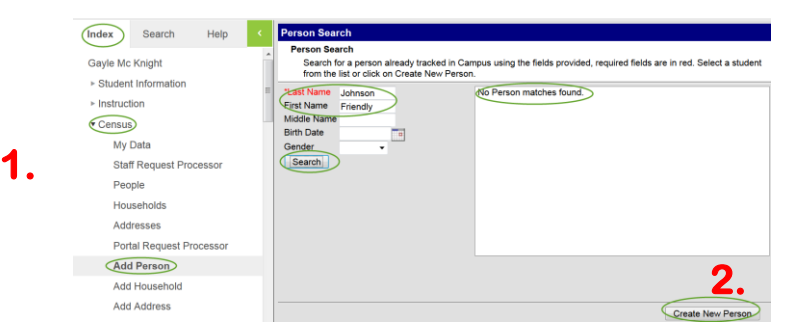

3. Enter as much information as you can, including Gender, Ethnicity, etc. Save. You'll then see your new person.

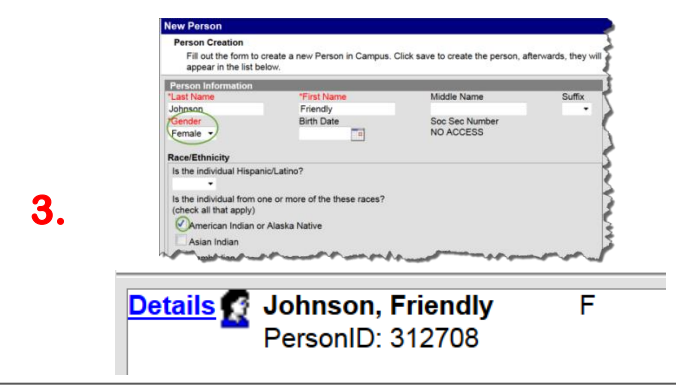

# CENSUS: Creating and Connecting Emergency Contacts and Non-Household Members Index/Census/Add Person

- 4. Add each New Person for the student by repeating Page 4, steps 1-3.
- 5. After all of the persons are entered into the system, go to Page 1 and follow Steps 4-10.